## Bangalore University

## Revaluation/Photocopy Online Fee Payment

|                                               | Online Payment Portal<br>Online Fee Payment |
|-----------------------------------------------|---------------------------------------------|
| Inline Revaluation/Photocopy Fee payment link | Login                                       |
|                                               | Admin and College                           |
|                                               | College Login                               |

Step1. Click on Online Revaluation /Photocopy online Fee payment link it will show below page.

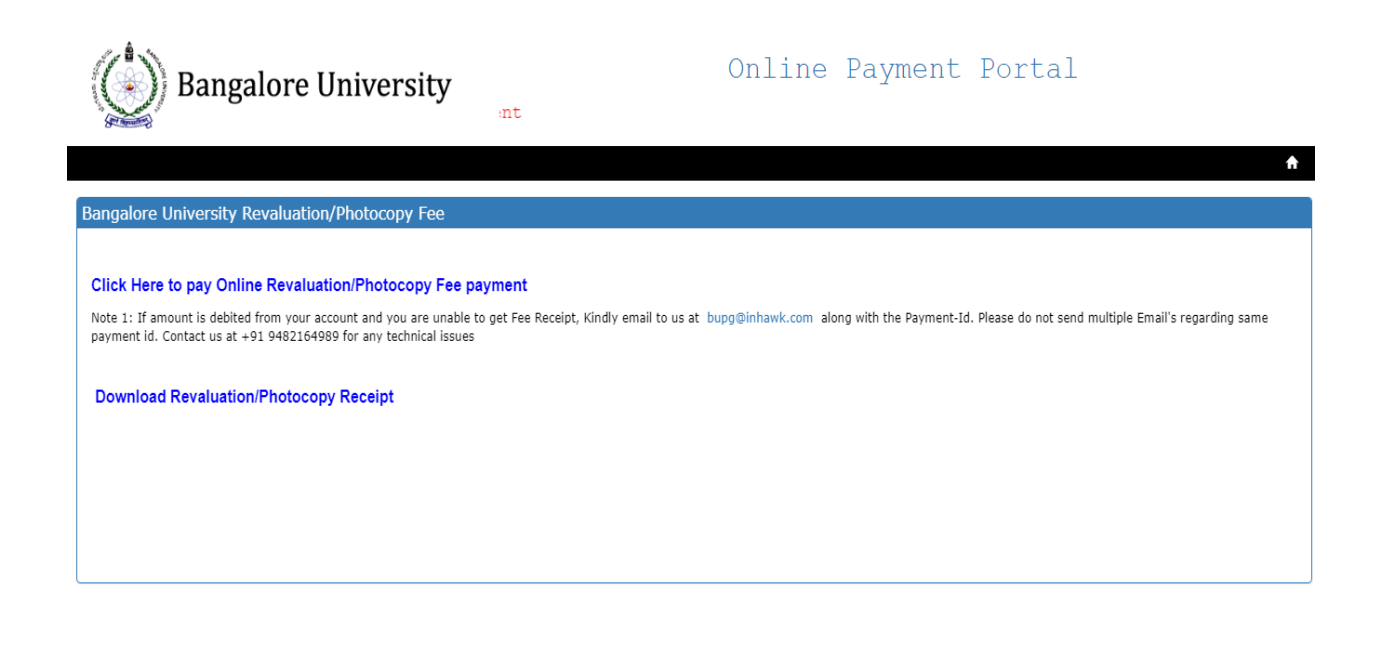

Step 2: Click on Click Here to pay Online Revaluation/Photocopy Fee Payment you will get below screen.

| valuation Fee          |   |           |
|------------------------|---|-----------|
| Registration No        |   | Find      |
| Name                   |   |           |
| Email                  |   |           |
| Contact No             |   |           |
| Degree                 | × |           |
| Course                 | × |           |
| Collge/Department Name | Y |           |
| Year / Semester        | × |           |
| Fee Туре               |   |           |
| Subject Codes          |   |           |
| Fee Amount             |   | Calculate |
| Remarks                |   |           |
|                        |   |           |

Step 3: Enter your Registration number.

| aluation Fee           |            |           |
|------------------------|------------|-----------|
| egistration No         | 12AZC24072 | Find      |
| lame                   |            |           |
| mail                   |            |           |
| Contact No             |            |           |
| legree                 | T          |           |
| ourse                  | T          |           |
| Collge/Department Name |            | T         |
| ear / Semester         |            |           |
| ее Туре                |            |           |
| ubject Codes           |            |           |
| ee Amount              |            | Calculate |
|                        |            |           |
| lemarks                |            |           |

## Step 4: After entering your Registration number please click on Find Button.

| And I want to the second second secon |                             | Revaluation/Phot | ocopy Online Fe | e Payment |           |
|----------------------------------------------------------------------------------------------------|-----------------------------|------------------|-----------------|-----------|-----------|
|                                                                                                    |                             |                  |                 |           |           |
| valuation Fee                                                                                                    |                             |                  |                 |           |           |
| Registration No                                                                                                    | 12AZC24072                  |                  |                 |           | Find      |
| Name                                                                                                    | SANKET                      |                  |                 |           |           |
| Email                                                                                                    |                             |                  |                 |           |           |
| Contact No                                                                                                    |                             |                  | ]               |           |           |
| Degree                                                                                                    | B.B.M                       | •                |                 |           |           |
| Course                                                                                                    | B.B.M                       | ,                |                 |           |           |
| Collge/Department Name                                                                                                    | K L E SOCIETY'S S.NIJALINGA | PPA COLLEGE      |                 | •         |           |
| Year / Semester                                                                                                    | VI Semester                 | ,                |                 |           |           |
| Fee Type                                                                                                    | Revaluation Fee             | OPhotocopy F     | 20              |           |           |
| Subject Codes                                                                                                    | CC151P                      |                  |                 |           |           |
| Fee Amount                                                                                                    |                             |                  |                 |           | Calculate |
| Remarks                                                                                                    |                             |                  |                 |           |           |

Step 5: By Default it will display your name, Degree, Course and College.

| Registration No        | 12AZC24072                             |    | Find      |
|------------------------|----------------------------------------|----|-----------|
| Name                   | SANKET                                 |    |           |
| Email                  | sanjeshsanjesh129@gmail.com            |    |           |
| Contact No             | 9632288682                             |    |           |
| Degree                 | B.B.M                                  |    |           |
| Course                 | B.B.M                                  |    |           |
| Collge/Department Name | K L E SOCIETY`S S.NIJALINGAPPA COLLEGE | Y  |           |
| Year / Semester        | VI Semester                            |    |           |
| Fee Туре               | Revaluation Fee     OPhotocopy F       | ee |           |
| Subject Codes          | @CC151P                                |    |           |
| Fee Amount             |                                        |    | Calculate |
| Remarks                |                                        |    |           |
|                        |                                        | // |           |

© Inhawk IT Solutions Private Limited | 2017

Step 6: Enter your email id, contact number, and select the Fee type which you wants to apply.

Step 7: Select subject codes and click on calculate button.

| 2<br>2                 |                                         |       | -         |
|------------------------|-----------------------------------------|-------|-----------|
| valuation Fee          |                                         |       |           |
| Registration No        | 12AZC24072                              |       | Find      |
| Name                   | SANKET                                  |       |           |
| Email                  | sanjeshsanjesh129@gmail.com             |       |           |
| Contact No             | 9632288682                              |       |           |
| Degree                 | B.B.M                                   | Y     |           |
| Course                 | B.B.M                                   | Ŧ     |           |
| Collge/Department Name | K L E SOCIETY' S S.NIJALINGAPPA COLLEGE | v     |           |
| Year / Semester        | VI Semester                             | Y     |           |
| Fee Type               | Revaluation Fee     Photocopy           | y Fee |           |
| Subject Codes          |                                         |       |           |
| Fee Amount             | 915                                     |       | Calculate |
| Remarks                |                                         |       |           |

Step 8: By default it will show Fee type after clicking on calculate button if you have any remarks please enter and click on save button.

| Bangalore I            | niversity Onlin<br>Revaluation/Phot    | <pre>Ne Payment Portal cocopy Online Fee Payment</pre> |            |
|------------------------|----------------------------------------|--------------------------------------------------------|------------|
| evaluation Fee         |                                        |                                                        |            |
| Registration No        | 12AZC24072                             |                                                        | Find       |
| Name                   | SANKET                                 |                                                        | _          |
| Email                  | sanjeshsanjesh129@gmail.com            |                                                        |            |
| Contact No             | 9632288682                             |                                                        |            |
| Degree                 | B.B.M T                                |                                                        |            |
| Course                 | B.B.M T                                |                                                        |            |
| Collge/Department Name | K L E SOCIETY'S S.NIJALINGAPPA COLLEGE | Ŧ                                                      |            |
| Year / Semester        | VI Semester 🔻                          |                                                        |            |
| Fee Type               | Revaluation Fee   Photocopy Fee        |                                                        |            |
| Subject Codes          |                                        |                                                        |            |
| Fee Amount             | 365                                    |                                                        | Calculate  |
| Remarks                |                                        |                                                        |            |
|                        |                                        |                                                        | Cave Clear |

Step 9: if you have selected photocopy fee the above screen will be show.

Step 10: click on save button

| Registration No        | 12AZC24072         |                      |            | OK Cancel |    | Find      |
|------------------------|--------------------|----------------------|------------|-----------|----|-----------|
| Name                   | SANKET             |                      |            |           |    |           |
| Email                  | sanjeshsanjesh129@ | gmail.com            |            |           |    |           |
| Contact No             | 9632288682         |                      |            |           |    |           |
| Degree                 | B.B.M              |                      | *          |           |    |           |
| Course                 | B.B.M              |                      |            |           |    |           |
| Collge/Department Name | K L E SOCIETY'S S  | NIJALINGAPPA COLLEGE |            |           | ٣  |           |
| Year / Semester        | VI Semester        |                      | •          |           |    |           |
| Fee Туре               | Revaluation Fee    | Pho                  | tocopy Fee |           |    |           |
| Subject Codes          | ✓CC151P            |                      |            |           |    |           |
| Fee Amount             | 365                |                      |            |           |    | Calculate |
| Remarks                |                    |                      |            |           | 1. |           |
|                        |                    |                      |            |           |    |           |

Step 11: After clicking on save button it will show message click ok if your details was correct it will take you to the below page.

| Fee Pay                    |   |                                         |                     |   |               |  |
|----------------------------|---|-----------------------------------------|---------------------|---|---------------|--|
|                            |   |                                         |                     |   |               |  |
|                            |   |                                         | Student Fee Details |   |               |  |
| Registration No            | 1 | 12AZC24072                              |                     |   |               |  |
| Student Name               | 1 | SANKET                                  |                     |   |               |  |
| Email-Id                   | ۲ | sanjeshsanjesh129@gmail.com             | Mobile No.          |   | 9632288682    |  |
| Degree                     | * | B.B.M                                   | Course              | * | B.B.M         |  |
| College/Department         | Ú | K L E SOCIETY' S S.NIJALINGAPPA COLLEGE |                     |   |               |  |
| Subjects                   |   | 31P Fee Type                            |                     |   | Photocopy Fee |  |
| Challan                    | Ú | 20177BUFB100018                         |                     |   |               |  |
| Fee Amount                 | = | 350                                     |                     |   |               |  |
| Challan/Processing Charges | = | 15.00                                   |                     |   |               |  |
| Total Amount               | = | 365.00                                  |                     |   |               |  |
|                            |   |                                         |                     |   |               |  |

Step 12: it will show details which you have entered.

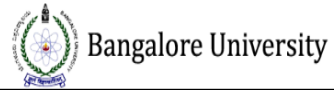

## Online Payment Portal Revaluation/Photocopy Online Fee Payment

|                              |          |                                         |  | Student Fee D | etails     |   |               |               |   |
|------------------------------|----------|-----------------------------------------|--|---------------|------------|---|---------------|---------------|---|
| Registration No              | 1        | 12AZC24072                              |  |               |            |   |               |               |   |
| Student Name                 | 1        | SANKET                                  |  |               |            |   |               |               |   |
| Email-Id                     | ۲        | sanjeshsanjesh129@gmail.com             |  |               | Mobile No. |   | 9632288682    |               |   |
| Degree                       | *        | B.B.M                                   |  |               | Course     | * | B.B.M         |               |   |
| College/Department           | Ú        | K L E SOCIETY' S S.NIJALINGAPPA COLLEGE |  |               |            |   |               |               |   |
| Subjects                     |          | CC151P Fee                              |  |               | Fee Type   |   | Photocopy Fee |               |   |
| Challan                      | Ú        | 20177BUFB100018                         |  |               |            |   |               |               |   |
| Fee Amount                   | =        | 350                                     |  |               |            |   |               |               |   |
| Challan/Processing Charges   | =        | 15.00                                   |  |               |            |   |               |               |   |
| Total Amount                 | =        | 365.00                                  |  |               |            |   |               |               |   |
| ØI Agree that the above info | ormation | is correct                              |  |               |            |   |               |               |   |
|                              |          |                                         |  |               |            |   |               | submit Go Bac | k |

Step 13: Select I Agree all the above information is correct and click on submit button.

| Debit Card       | Pay by Credit Card       | Merchant Name<br>BANGALORE UNIVERSITY |
|------------------|--------------------------|---------------------------------------|
| Internet Banking | Card Number              | Payment Amount: ₹ 615.00              |
|                  | Enter card number        | or (8)                                |
|                  | Expiration Date CVV/ CVC |                                       |
|                  | Month                    |                                       |
|                  | Card Holder Name         |                                       |
|                  | Enter card holder name   |                                       |
|                  | Make Payment             |                                       |

Step 14: After clicking on submit button it will show above screen to make payment.

| Credit Card        | Pay by Credit Card | VISA         |          |       | Merchant Name<br>BANGALORE UNIVERSITY |
|--------------------|--------------------|--------------|----------|-------|---------------------------------------|
| f Internet Banking | Card Number        |              |          |       | Payment Amount: ₹ 615.00              |
|                    | 5459-6485-0096-812 | 23           | •        |       |                                       |
|                    | Expiration Date    |              | CVV/ CVC |       |                                       |
|                    | 07 (Jul)           | 2017         | •••      |       |                                       |
|                    | Card Holder Name   |              |          |       |                                       |
|                    | Sanket             |              |          |       |                                       |
|                    |                    |              |          |       |                                       |
|                    |                    | Make Payment |          |       |                                       |
|                    |                    |              | C        | ancel | BillDesk                              |

Step 15: Fill your card details and click on make payment button.

| ( Bangalore University                   | Onime rayment forcar                     |  |
|------------------------------------------|------------------------------------------|--|
|                                          | Revaluation/Photocopy Online Fee B       |  |
|                                          |                                          |  |
| Revalu                                   | uation Fee Details                       |  |
| Payment Confirmation page                | SUCCESS                                  |  |
| Fee Type:                                | Photocopy Fee                            |  |
| Transaction Id :                         | JAXG1234567890                           |  |
| Payment Status :                         | SUCCESS                                  |  |
| Payment Date:                            | 15-07-2017 15:20:46                      |  |
| Reciept No.                              | 20177BUFB100018                          |  |
| Registration Number:                     | 12AZC24072                               |  |
| Student Name :                           | SANKET                                   |  |
| Email ID :                               | sanjeshsanjesh129@gmail.com              |  |
| Mobile Number :                          | 9632288682                               |  |
| Degree:                                  | B.B.M                                    |  |
| Course:                                  | B.B.M                                    |  |
| Semester:                                | VI Semester                              |  |
| College/Department:                      | K L E SOCIETY`S S.NIJALINGAPPA COLLEGE   |  |
| Photocopy Fee Subjects:                  | @CC151P                                  |  |
| Challan Fee:                             | 15.00                                    |  |
| Fee Amount:                              | 365.00                                   |  |
|                                          | Print                                    |  |
| Take a print of out the rec              | ipt and submit to respective department. |  |
| Print Date and Time: 15/07/2017 17:39:45 |                                          |  |
|                                          |                                          |  |
| @ Jobawk IT Sc                           | olutions Private Limited   2017          |  |

Step 16: If your payment was successful you will get payment confirmation page as shown above click on print button and take print.